# 一部画面遷移に係る確認方法及び対処方法

【確認方法】

①ログイン後に表示されるホーム画面のメニューバーから、「適時開示資料を作成・提出 する」タブを押下し、「決算短信」の「作成」ボタンを押下してください。

| ホーム 適時開示資料                | を作成・提出する P        | R情報/英文資料を提出する | 縦覧書類を作成・提出する | 開示資料等を訂正する       | 各種設定 |
|---------------------------|-------------------|---------------|--------------|------------------|------|
|                           |                   |               |              |                  |      |
| 基本情報                      |                   |               |              |                  |      |
| 決算短信<br>会計基準(決算の形態): 日7   | 本基準(連結)           | 事業会社種別:       | 一般事業会社       |                  |      |
| ※ 基本情報の設定/変更は「 <u>各種設</u> | <u>定</u> 」にて可能です。 |               |              |                  |      |
| 適時開示資料を作成・提               | 出する               |               | $\backslash$ |                  |      |
| 上場会社の決定事実・発生る             | 事実・その他            |               |              |                  |      |
|                           |                   | 分類            |              |                  | 提出画面 |
| 上場会社の決定事実・発生事実・           | その他               |               |              |                  | 提出   |
| 決算短信等                     |                   |               |              |                  |      |
| 分類                        |                   | 資料名           |              | <b>様式設定</b> 作成画面 | 提出画面 |
| 決算短信等                     | 決算短信              |               |              | 設定 作成            | 提出   |
|                           | 第1四半期決算短信         |               |              | 設定 作成            | 提出   |
|                           | 第2四半期決算短信         |               |              | 設定 作成            | 提出   |
|                           | 第3四半期決算短信         |               |              | 設定 作成            | 提出   |
|                           | その他四半期決算短信        |               |              |                  | 提出   |

| TI 🖊                                            | Dnet オンライン                | 登録サイト                             | ご利用)                     | ガイド ●Q&A Ξエ | ラーメッセージー      | 覧  ③ 個人情報の取扱         | い 閉じる |
|-------------------------------------------------|---------------------------|-----------------------------------|--------------------------|-------------|---------------|----------------------|-------|
| Л                                               | л                         | 確認・プレビュー                          |                          | 完了          |               |                      |       |
|                                                 |                           |                                   |                          |             |               |                      |       |
|                                                 | 2                         | 平成26年3月期 決算                       | 算短信〔日本基                  | [準](連結)     |               |                      |       |
| 問合せ先<br>定時株主<br>有価証券<br>決算補足<br>決算説明会開          | 催の有無 : (                  | ◎有◎無                              |                          |             | (百万円          | 日未満切捨て)              |       |
| 1. 平成26年3月                                      | 月期の連結業績(平成2               | 5年4月1日~平成26年3月:                   | 31日)                     |             |               |                      |       |
| (1)連結経営反                                        | 荷上高                       | 営業利益                              |                          | 経営利益        | (%表示<br>当期時   | は対前期増減率)<br>利益       |       |
|                                                 | 百万円                       | % 百万円                             | %                        | 百万円 %       | 百万円           | %                    |       |
| 26年3月期<br>25年3月期                                |                           |                                   |                          |             |               |                      |       |
| 26年3月期<br>25年3月期<br>(注)包括利益                     | 26年3月期                    | 百万円 ( %)                          | 25年3月期                   | 百万円(        | %)            |                      |       |
| 26年3月期<br>25年3月期<br>(注)包括利益                     | 26年3月期                    | 百万円 ( %)                          | 25年3月期<br>たり 自己資本当期      | 百万円(        | %)            | 2005-000-211-2-4-787 |       |
| 26年3月期<br>25年3月期<br>(注)包括利益                     | 26年3月期<br>1株当たり当期純利益      | 百万円 ( %)<br>潜在株式調整後1株当<br>当期純利益   | 25年3月期<br>たり自己資本当期<br>率  | 百万円(        | %)<br>回益率 売上調 | 高営業利益率               |       |
| 26年3月期<br>25年3月期<br>(注)包括利益<br>26年3月期<br>25年3月期 | 26年3月期<br>1株当たり当期純利益<br>F | 百万円 ( %)<br>注 潜在株式調整後1株当<br>当期純利益 | 25年3月期<br>たり自己資本当期<br>円頭 | 百万円(        | %)<br>利益率 売上調 | 高営業利益率<br>%          |       |

 ✓ 正しく開かない場合は、お手数ですが、次頁に記載しております【対処方法】をご 確認ください。

<sup>※</sup>画面は一般事業会社用です。

②以下のとおり、XBRL 入力画面が別ウィンドウで開いたら確認完了です。

【対処方法】

\*Internet Explorer を起動し、以下の操作をお願いいたします。

#### (1)互換表示をオフにする。

「ツール」→「互換表示設定」を選択してください。
 ②以下のチェックを外してください。
 ・「マイクロソフトからの更新された Web サイトー覧を含める」

- ・「イントラネットサイトを互換表示で表示する」
- ・「すべての Web サイトを互換表示で表示する」

### (2)電子証明書の選択ダイアログを非表示にする。

①「ツール」→「インターネットオプション」→「セキュリティ」→「インターネット」
 →「レベルのカスタマイズ」ボタンを押下してください。

- ②「その他」の「既存のクライアント証明書が1つ、または存在しない場合の証明書の選 択」項目を「有効にする」としてください。
- ③「インターネット」以外に、以下についても同様の設定を行ってください。
  - ・ローカルインターネット
  - ・信頼済みサイト
  - ・制限付きサイト

#### (3)保護モードをオンにする。

- 「ツール」→「インターネットオプション」を選択してください。
- ②「セキュリティ」タブにおいて、以下の4項目それぞれで「保護モードを有効にする」にチェックを入れてください。
  - ・インターネット
  - ・ローカルインターネット
  - ・信頼済みサイト
  - ・制限付きサイト

#### (4)信頼済みサイトを追加する。

- 「ツール」→「インターネットオプション」を選択してください。
- ②「セキュリティ」タブにおいて、「信頼済みサイト」を選択し、「サイト」ボタンを押下 してください。
- ③以下の URL を追加してください。
  - https://www.xbrl4.tdnet.info
  - https://www.online4.tdnet.info

上記(1)~(4)を行っても問題が解消しない場合、又は操作方法が不明な場合等は、 お手数ですが、下記オンラインサポートデスクまでお問い合わせください。

## オンラインサポートデスク TEL: 0570-050-999(平日 9:00~17:30)

ご協力ありがとうございます。